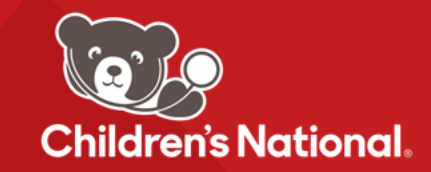

Una vez que se haya registrado para obtener una cuenta de Ambra, podrá subir imágenes directamente al Departamento de Radiología en Children's National Hospital.

## Pasos a seguir:

- 1. Haga clic en el link a continuación para comenzar el proceso de carga: https://childrensnational.ambrahealth.com/share/CNH\_
- 2. Ingrese la dirección de correo electrónico que utilizó para registrarse en su cuenta Ambra, luego haga clic en "Continue".
- Se le pedirá que ingrese su contraseña. Introduzca la contraseña asociada con su cuenta Ambra y presione "continue" una vez más.
- 4. A continuación, se le pedirá que elija un archivo para cargar. Haga clic el botón "Choose File" y busque el estudio en su archivo explorador que necesita cargar. \*\*NOTA: Todos los archivos cargados a Ambra Health debe estar en formato DICOM y tener un .dcm extensión de archivo.\*\*
- 5. Una vez que haya localizado su estudio, elija "Upload" en la parte inferior de su explorador de archivos.

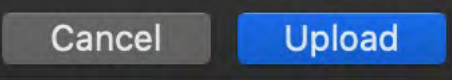

6. En este momento puede confirmar las credenciales de su estudio antes de subirlo. Haga clic en la casilla "I understand this will be shared" y luego "Upload Selected Studies".

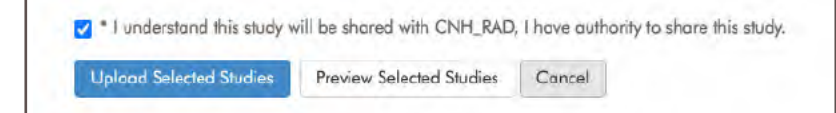

7. Espere hasta que la barra de progreso alcance el 100% y reciba una confirmación de que sus imágenes fueron cargadas antes de cerrar la página del navegador. Sus imágenes han sido compartidas al Departamento de Radiología en Children's National Hospital.

ImageShare Share medical images with CNH\_RAD 1 Enter your email address 2 Select your image CD or file 3 Upload and share your images Enter your email address ImageShare

Choose your images

Share medical images with CNH\_RAD 1 Enter your email address 2 Select your image CD or file 3 Upload and share your images

ImageShare

Your images were uploaded and shared with CNH\_RAD

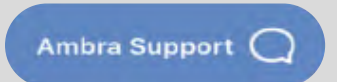

Tenga en cuenta que el diseño de la página puede variar levemente según el rol y los permisos del usuario. Para solicitudes de configuración, problemas o preguntas, haga clic en Soporte de Ambra en la parte inferior derecha o comuníquese con support@ambrahealth.com

## SUPPORT.AMBRAHEALTH.COM • (888) 315-0790